# ConnectLife Home Appliance

WiFi Instruction

PDF

Note:

Read this owner's manual thoroughly before operating the appliance

# **Table of Contents**

| Welcome                                     | 3  |
|---------------------------------------------|----|
| How to install WiFi module                  | 3  |
| System Operation Requirements               | 4  |
| A. Smartphone System Requirements           | 4  |
| B. Wireless Router requirements             | 4  |
| C. In-Home WiFi Network Connectivity Tips   | 5  |
| D. Other Requirements and Precautions       | 5  |
| WiFi Module Performance Parameters          | 5  |
| How to install ConnectLife                  | 6  |
| How to add appliances and delete appliances | 6  |
| Automation Function Introduction            | 7  |
| Troubleshooting                             | 8  |
| Voice Control                               | 9  |
| A. Work with Amazon Alexa                   | 10 |
| B. Work with Google Assistant               | 14 |
| About Software Services                     | 18 |
| Other instruction                           | 18 |
|                                             |    |

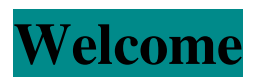

Thank you for your purchase! We're happy that you chose ConnectLife product, and we are confident that you'll be completely satisfied with your new Air Home Appliance for many years to come. ConnectLife proudly stands behind our products and welcome your suggestions and feedback that will help us to continue meeting your expectations.

We look forward to you sharing the positive experience you've had with our product and our service!

### How to install WiFi module

For Mini Split AC Only

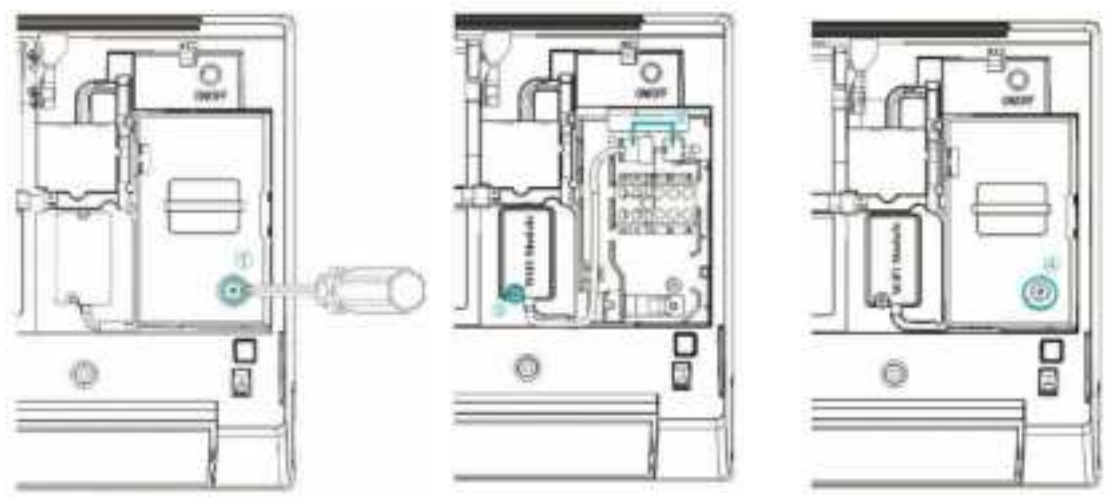

1)Open air conditioner panel, and use tools to dismantle the terminal cover;

2)Connect the wire terminals of the module and of the internal machine;

3)Fix WiFi module with tools;

4) Fix the terminal cover with tools, and then WiFi module installation is finished.

For the installation of some products, the wifi module needs to be installed on the card socket on the panel.

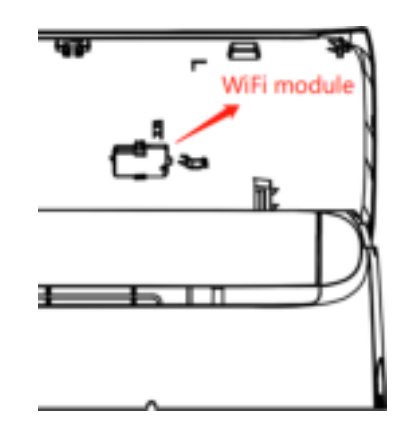

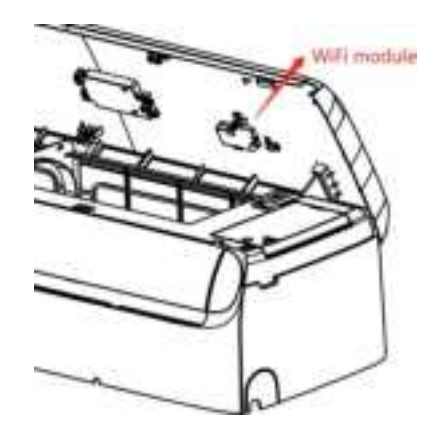

Notice: Please refer to actual product for specific installation method. This instruction is only served as reference.

### **System Operation Requirements**

#### **A. Smartphone System Requirements**

The following are the minimum specifications needed to successfully run the app on a smartphone:

| Terminal device | Android             | IOS               |
|-----------------|---------------------|-------------------|
| OS              | Android 6 or higher | IOS 11 or higher  |
| Resolution      | 1920*1080 or higher | 960*640 or higher |

#### Table 1 Smartphone requirements

#### **B.** Wireless Router requirements

| Standard        | IEEE 802.11b/g/n          |  |
|-----------------|---------------------------|--|
| Frequency Range | 2.402-2.483.5GHz          |  |
| Security        | 128 bits WPA-PSK/WPA2-PSK |  |
| Output Power    | 802.11b: 11dBM(11Mbps)    |  |
|                 | 802.11g: 15dBM(54Mbps)    |  |
|                 | 802.11n: 11dBM(72.2Mbps)  |  |
| Data Rate       | 802.11b: 11Mbps           |  |
|                 | 802.11g: 54Mbps           |  |
|                 | 802.11n: 72.2Mbps         |  |
| Sensitivity     | 802.11b: 11Mbps           |  |
|                 | 802.11g: 54Mbps           |  |
|                 | 802.11n: 72.2Mbps         |  |
| Modulation      | QPSK+OFDM                 |  |

#### **Notice:**

\*Please try to use a certified 2.4G wireless router.

\*The wireless router requirements are a general specification.

\*Depending on the environment, there might be multiple WiFi access points available.

It is important to ensure that the correct one is being used.

\*A router firewall may have high security or parental controls configured, and these settings may block some required network ports for the device.

\*The following network ports should be opened/whitelisted on your router:80/443/55020/55030(Check the router's user manual for instructions on configuring firewalls.)

\* The WiFi module does not support a new Wi-Fi certifed specification and non-standard Wi-Fi certification type.

#### **C. In-Home WiFi Network Connectivity Tips**

\*Locate the home appliance as close to the wireless router as possible.

\*If the WiFi signal strength is weak, the App and WiFi module may be disconnected depending on the Wi-Fi signal strength.Purchase a Wi-Fi repeater(range extender) to improve the Wi-Fi signal strength.

\*Check that no metal objects are attached to the appliance, or otherwise interfering with the WiFi signal.

\*Due to dynamic network connectivity request may time out. In this event, re-run the network.

\*Due to dynamic network connectivity control processes may time out, App and product may display conflicting setting information. Reconnect to sync information.

#### **D.** Other Requirements and Precautions

\* The smartphone must be connected with WiFi instead of 3G/4G/5G when it is paired to the home appliances for the first time;

\* When using the Application, cellular data use may generate expenses if the mobile phone is connected with 3G/4G/5G data service;

\* The internet connection may fail due to presence of any firewalls. If this is the case, it's recommended to contact your internet service provider;

\* If your internet service provider requires an ID or a password to connect to the internet, you must enter your ID or password when connecting to the internet.

### **WiFi Module Performance Parameters**

 Table 3 : Internal WiFi module Performance Parameters

| Wi-Fi Transmission frequency | 2.412-2.462GHz |
|------------------------------|----------------|
| Wi-Fi Transmission power     | 15 <b>dBm</b>  |
| Power supply                 | 5V/450mA       |
| Operating temperature        | -20°C~70°C     |
| Operating humidity           | 20%~85%        |

### How to install ConnectLife

Search for the **ConnectLife** application from the Google Play Store or Apple App Store on a smart phone. Follow instructions to download and install the application. Or scan the below QR code.

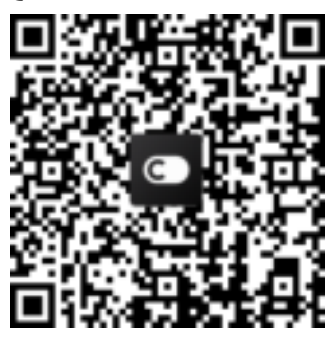

Android QR code

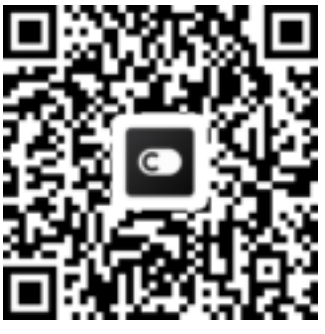

iOS QR code

### How to add appliances and delete appliances

#### Add appliances

- 1) Open the ConnectLife app.
- Go to menu in the upper left corner → Appliances → click '+ ' in the upper right corner or picture in the bottom → ADD NEW APPLIANCE → Air treatment → select your appliance.
- 3) Follow the instructions of **STEPS**  $\rightarrow$  **NEXT**  $\rightarrow$  go to **Settings** of smartphone, connect smartphone to the device(start with 'HIS-')  $\rightarrow$  back to app and click

**SETTING**  $\rightarrow$  select wireless router in the list and input the password, then waiting for pairing.

\* One appliance can only be paired by one account. If anther account wants to pair the appliance, the appliance must be unbound by the first account.

Notice:

Before pairing your device, please make sure your device is connected to the Internet through a wireless router. The smartphone and the appliance can not be paired through 3G/4G/5G cellular data service.

**For an Air Conditioner:** press Horizon Airflow button 6 times on the remote and the buzzer will sound 5 times, wait until the display shows "77". Or press the "Sleep" button 8 times in the wire remote controller, you can pair after hearing the air conditioning distribution network tone.

**For a Portable Air Conditioner:** click "SWING" button 6 times on the remote and the buzzer will sound 5 times , wait until the display shows "77";

**For a Window Air Conditioner:** Long press "CONNECT" button on the device panel for 5 seconds and the WiFI light will flash;

**For a Dehumidifier:** press "mode" and "fan" button at the same time and the buzzer will sound 3 times, wait until the display shows "P2".

When the device completes the above operation, the wifi module will actively clear the old cache information, which includes the SSID and PASSWORD of the wireless router recorded in the previous network configuration.

#### **Delete appliances**

- 1) Open the ConnectLife app.
- Go to menu in the upper left corner → Preferences → APPLIANCE SETTINGS select appliance and click Unpair.

### **Automation Function Introduction**

There are three selections in Automation : Manually triggered; Time based; Appliance

status. User can add them in ConnectLife app as below.

- 1) Open the ConnectLife app.
- 2) Go to **menu** in the upper left corner  $\rightarrow$  **Automation**  $\rightarrow$  **ADD SCENE**.

**Manually triggered:** User can use this function to turn on/off the scene manually. Once user has set the actions, the user can manually trigger these actions. Manually triggered can support multi-device operation.

**Time based:** It is a 7\*24 Timer. User can set a start time and select days of a week, and then set the device actions, when the set time requirement is reached, the actions will be executed.

**Appliance status:** Users can set different judgment conditions for home appliances such as power,mode,temperature(humidity),fanspeed status, when the conditions set by the users are met, the home appliance will work according to the rules set by the users.

#### **Notice:**

\* ALL Automation Function can support multi-device operation.

### Troubleshooting

#### 1. Cannot register to become a member

#### The reason:

- 1) The account name or password is wrong;
- 2) Incorrect e-mail format ;
- 3) Can't receive a code from email to active account

#### Solution:

- 1) Please follow the prompt;
- 2) Register by correct e-mail format;
- 3) Please find email in your Mail garbage box or other box Or Contact local service for help;

#### 2. Cannot log into the account

#### **Reason:**

- 1) Network anomaly;
- 2) Account password is wrong;
- 3) The account isn't active;

#### Solution:

- 1) Make sure connection is ok;
- 2) Input correct password;
- 3) Check whether the code in registered mailbox has been used;

#### 3. Home appliance cannot be paired with the App

#### **Reason:**

- 1) Home appliance is not powered on;
- 2) Wireless communication signals are weak because the wireless router is out of range;
- 3) Wireless network cannot be connected to the Internet;
- 4) The appliance is not in "Pair" mode;
- **5**) APP works abnormally;
- 6) Incorrect password of wireless router;

#### Solution:

- 1) Ensure that the device is powered;
- 2) Adjust location of wireless router or the appliance;
- 3) Contact your local Internet Service Provider (ISP);
- 4) Please refer to 'Add appliances'
- 5) Close WiFi of smartphone and then re-open it Or Restart the smartphone ;
- 6) Input correct password of wireless router;

#### 4. The home appliance is offline all the time

#### Reason:

- 1) The home appliance is not powered on;
- 2) Network anomaly;

- 3) The home appliance operates abnormally;
- 4) App communication is abnormal;

#### Solution:

- 1) Ensure that the device is powered;
- 2) Adjust the location of wireless router or of the appliance or Contact your local Internet Service Provider (ISP);
- 3) Please unplug the unit for 10 seconds and power on again;
- 4) Restart the App, or dis-able and re-enable WiFi on the smartphone;

#### 5. The appliance doesn't respond to remote control

#### **Reason:**

- 1) The home appliance is not powered on;
- 2) The wireless router is not powered on;
- 3) Network anomaly;
- 4) App communication is abnormal;

#### Solution:

- 1) Ensure that the device is powered;
- 2) Ensure that the wireless router is powered;
- 3) Adjust location of wireless router or the appliance or Contact your local Internet Service Provider (ISP);
- 4) Restart the App, or dis-able and re-enable the WiFi on the smartphone;

#### 6. The App closes unexpectedly

#### **Reason:**

- 1) The smartphone app suddenly shuts down due to memory limitations of the smartphone;
- 2) Due to a network error or server load, the connection is unstable;
- 3) Android or iOS system update;

#### Solution:

- 1) Close any unnecessary apps that may be running in the background before using app;
- 2) Try to log in again at a later time;
- 3) Please contact the service;

### Voice Control

Voice control brings better interactive experience. ConnectLife smart appliance can be controlled by amazon alexa speaker and google home speaker.

### A. Work with Amazon Alexa

#### **Connect with Amazon Echo**

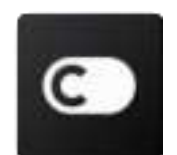

Users must have a **ConnectLife** Account through the **ConnectLife** App. To establish an account, please download the **ConnectLife** APP in the Play Store (Android) or App Store (IOS), and create a Cloud Account for your home appliance.

#### Step 1: Sign-in to the ConnectLife app

Sign in to **ConnectLife app** using your **ConnectLife** account. Make sure the account is verified and appliances which need to be controlled through Echo should be saved to your account.

#### Step 2: Set good device names

It's important to use unique, distinctive names which are easy to remember and discern from your other connected home products, such as "Bedroom portable" or "cooler". If product names are too generic or similar, you may have a difficult time controlling specific devices using your voice.

Try to avoid using similar sounding names or appending numbers to your appliance names. The name like "air conditioner 1"," air conditioner 2", etc. may prove challenging to control. Since Alexa uses trigger words to activate devices, stay away from command verbs in your home appliance names.

#### Step 3: Go to "Skills & Games" in your Alexa app

Open the **Alexa app** on your phone. Tap the menu More in the bottom and select **Skills & Games** from the list.

**Step 4**: Enter "**ConnectLife**" in the search box and tap the first result. Tap "Enable Skill". Login to your **ConnectLife** account and tape "Sign in". Or Follow the on-screen instructions to complete the linking process.

#### Step 5: Discover your ConnectLife Appliances

Tap "Discover Devices" on the Smart Home page. Alexa will search for appliances. Or Say, "Discover my devices."

#### **Step 6: Completion!**

Alexa will take a few seconds to discover your home appliances. Once complete, you can find all your appliances in **Device page**.

#### About voice commands

When using the Alexa skill, specify by name which appliance to use. There are two ways to define it/them:

1) Use the home appliance names you have set up. They are shown in the **ConnectLife** app and can be changed;

2) Create a group to control. Select the Devices icon 11. Use pre-set group names, or create your own, and then select Next. Select the devices you want to include and then Save. To create a group, the appliances need to be added one at a time. For more information, please visit http://amzn.to/2965dCE.

Once the names of devices/appliances are established, you need to start with the wake-word "Alexa", and then tell Amazon Echo what skill you want your devices/appliances to perform.

Current Alexa Voice Commands for ConnectLife products are as bellow (Stay tuned as we continue to add more voice commands):

#### For air conditioner: **ON/OFF control:**

"Alexa, turn on <appliance name>"

"Alexa, power on <appliance name>"

"Alexa, turn off <appliance name>"

"Alexa, power off <appliance name>"

#### Temperature setting (required in cool and heat mode) :

"Alexa, set <appliance name> temperature to (25) degrees" "Alexa, set <appliance name> to (25) degrees"

#### Mode setting :

"Alexa, set <appliance name> to cool" "Alexa, set <appliance name> to heat"

#### Turn Up/Down the temperature a set amount:

"Alexa, increase < appliance name > by  $(2\sim4)$  degrees" "Alexa, decrease < appliance name > by  $(2\sim4)$  degrees" "Alexa, make < appliance name > warmer" "Alexa, make < appliance name > cooler"

#### Ask the status of appliance :

"Alexa, what's the temperature of < appliance name > ?" "Alexa, what's the < appliance name > set to?" "Alexa, what's the mode of < appliance name > ?"

#### For dehumidifier:

#### **ON/OFF control:**

"Alexa, turn on <appliance name>"

"Alexa, power on <appliance name>"

"Alexa, turn off <appliance name>"

"Alexa, power off <appliance name>"

#### Humidity setting: (required in manual set mode)

"Alexa, set <appliance name> to (30,35,40,45,50,55,60,65,70,75,80) percent"

#### Mode setting :

"Alexa, set <appliance name> to manual set" "Alexa, set <appliance name> to continuous" "Alexa, set <appliance name> to auto dry"

#### Fan speed setting:

"Alexa, set fanspeed of <appliance name> to high/low /auto."

#### Ask the status of appliance :

"Alexa, what mode is <appliance name> set to?"

- "Alexa, what is the fanspeed of <appliance name>?"
- "Alexa, what is the target humidity of bedroom?"

#### **Amazon Alexa Troubleshooting**

#### 1) What's the range of temperature setting?

For Celsius, the temperature is 16°C~32°C; For Fahrenheit, the temperature is 61°F~90°F.

#### 2) How can the temperature be changed between Fahrenheit and Celsius?

- 1) Open Alexa app;
- 2) Tap on "**More**" in the bottom;
- 3) Select "Device settings";
- 4) Find "Measurement Units", select Celsius or Fahrenheit.

#### 3) How do I delete or reset the connection between Amazon Echo and my home appliances?

On the Smart Home page, you can delete the connection. Please follow the below steps to delete the connection:

- 1) Select the Devices icon  $\square$
- 2) Click "YOUR SMART HOME SKILLS";
- 3) Tap your skill, click "**Disable SKILL**" next to the skill you want to delete. In the confirmation box, confirm "**DISABLE**" or you don't want to reset the connection, select "**CANCEL**";

Or select **Devices** . Select your smart home device type or select **All Devices**. Select your smart

home device, and then select Settings 🐼. Select Trash 🔟.

4) What should I do when Alexa is saying "Sorry, <appliance name> is not responding"? The most likely reason is your **ConnectLife** product is offline. Please check your network and appliance power supply. Login to the ConnectLife app and ensure your appliance is online.

# 5) What should I do when Alexa is saying "Sorry, I can only set the temperature between (X) and (X) degrees"?

Alexa will follow the minimum and maximum temperatures according to the appliance's built-in logic. You will receive an error message in the below cases:

• If the minimum temperature is 16°C (61°F), and you ask Alexa to set the temperature to 15°C (60°F) or lower;

• If the minimum temperature is 16°C (61°F) and current temperature is 17°C (62°F), and you ask to decrease temperature by 2 degrees;

• If the maximum temperature is 32°C(90°F), and you ask Alexa to set the temperature to 33°C (91°F) or higher;

• If the maximum temperature is 32°C(90°F), and current temperature is 31°C (89°F), and you ask increase temperature by 2 degrees.

#### 6) What should I do when Alexa is saying "Sorry, I did not understand the request"?

Please speak slowly and clearly and also make sure the background noise as small as possible. You can also go "**Settings-Alexa Privacy**" and check if the content Alexa has recorded is what you want to say, if not, you can send more detailed feedback, this called "**Voice Training**".

#### 7) What should I do when Alexa is saying "XX is in a mode that doesn't accept requests. Please change its mode in the App or on the device"?

The temperature setting and query must be in cool or heat mode.

# 8) What should I do when Alexa is saying "Please try again, using percent for brightness, or degrees for temperature"?

For the temperature setting, the "degrees" needs to follow the value.

# 9) What should I do when Alexa is saying "Sorry, I could not find any devices or groups named <appliance name> in your account"?

This reply means Alexa might not understand the name of your appliance. Please make sure you are using the correct appliance name and your appliance name is easy to understand (follow the content of "**Set good device names**").

#### 10) What should I do when Alexa is saying "Discovery is complete. I couldn't find any devices"?

If Alexa can't discover your appliances. Follow below steps:

- a) Make sure that Amazon Echo and your appliance are connected to a WiFi network. Make sure the appliance is in your **ConnectLife** Life account and it's online;
- b) Make sure your "**ConnectLife**" skill is in "**Your Smart Home Skills**", and "**Enable**" the skill, input the Email and Password, and tap "**Authorize**".

#### 11) How can I check if my appliance and my Amazon Echo are connected?

Please select the Devices icon 11. You will find the appliances list.

#### 12) Do my home appliances and my Amazon Echo need to be on the same WiFi network?

There is no need for these two to connect in the same WiFi network, they can be on separate WiFi networks.

### **Notice:**

\* Not all countries can support Amazon voice control. Please contact local service.

#### **B. Work with Google Assistant**

#### **Connect with Google Assistant**

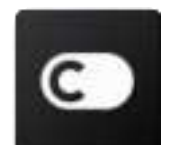

Users must have a **ConnectLife** Account through the **ConnectLife** App. To establish an account, please download the **ConnectLife** APP in the Play Store (Android) or App Store (IOS), and create a Cloud Account for your home appliance.

#### Step 1: Sign-in to the ConnectLife app

Sign in to **ConnectLife app** using your **ConnectLife** account. Make sure the account is verified and appliances which need to be controlled through Echo should be saved to your account.

#### Step 2: Connect smart home devices to your speakers

- 1) Open the Google Home app  $\bigtriangleup$  .
- 2) At the top left, tap Add + > Set up device > Have something already set up?
- 3) Search 'ConnectLife' and Select it from the list.
- 4) Follow the in-app steps to complete setup.

#### Step 3: Manage your smart home devices

Set nicknames for devices

You can choose names to call your smart home devices.

- 1) Open the Google Home app  $\bigtriangleup$  .
- 2) Select your device > Settings x >Name.
- 3) Enter a name > tap **Save**.

Note: Nicknames are alternate ways to reference smart devices in the Google Home app. Nicknames you've assigned to smart devices in the Google Home app are not reflected in the device maker's app.

#### Assign devices to a room

To control your devices more easily, assign them to a room in a home. You can create a new home, or add your devices to an existing room. You can add each device to one room only.

Note: All members of the home can control all devices in the home.

Add the device to a room in your current home

- 1) Open the Google Home app
- 2) Tap the device you want to add to a room > Settings 🔯 > Room > choose a room > Save.

#### Change a device's room

- 1) Open the Google Home app ( ).
- 2) Tap the device > Settings 📩 > Room > choose a room > Next.

.

#### Add the device to a new room in your current home

- 1) Open the Google Home app 🙆.
- 2) Tap the device you want to add to a room > Settings > Room > scroll to the bottom and tap Add a custom room > enter the room name > tap Save.

#### Add the device to a room in a different home

- 1) Open the Google Home app  $\bigtriangleup$  .
- 2) Tap the device you want to add to a room > Settings \* > Home > choose a home > Next > choose a room > Next.

# Note: This action will remove the device from the room in the first home. The device will still be linked in the first home, but it will appear under "Local devices" instead of the room name.

#### Create and manage rooms

#### Create a new room

- 1) Open the Google Home app $(\Delta)$ .
- 2) At the top, select the home you want to add a room to.
- 3) At the top right, tap your account.
- 4) Tap Assistant settings > Assistant > Home control.
- 5) Tap any of your devices > **Room**.

Note: The device you choose will be removed from its current room and added to the new one. You can move the device back to the first room after the new room is created.

6) Scroll and tap Add new room > enter a room name > OK.

#### Rename a room

- 1) Open the Google Home app  $\bigtriangleup$  .
- 2) At the top, select the home with the room you want to rename.
- 3) Tap the name of the room you want to change.
- 4) Tap Settings 📩 > Name > enter a name > Save.

#### Delete a room

- 1) Open the Google Home app  $\bigtriangleup$  .
- 2) At the top, select the home with the room you want to delete.
- 3) Tap the name of the room you want to delete.
- 4) Tap Settings 📩 > Delete room > Remove.

# Note: Any devices in the room will be removed from the room. You can add them to a different room.

#### Check for new devices

Sync all devices: 'Sync my devices'

#### Step 4: Control your smart home devices

After you set up your devices, you can use voice commands and the Google Home app to control them. Learn how to <u>control your smart home devices with Google Nest and Home devices</u>.

#### **Step 5: Disconnect devices from the Google Home app**

When you remove a device from a home:

• It will disconnect the device from members in the home.

• It will be unlinked from your Google Account.

•Data associated with this device, such as video history, will be deleted. Note: Some basic device data may remain associated with the home.

- 1) Open the Google Home app  $\bigtriangleup$  .
- 2) Tap your device > Settings 📩 > Unlink or Remove device > Unlink or Remove.

#### About voice commands

Once the names of devices/appliances are established, you need to start with the wake-word "OK Google", and then tell Google Home what action you want the your devices/appliances to perform.

Current Google Voice Commands for Hisense Home Appliances are as bellow (Stay tuned as we continue to add more voice commands):

#### For air conditioner:

ON/OFF control: "OK Google, turn on/off <appliance name>."

Temperature setting: (required in cool and heat mode)

"OK Google, set <appliance name> temperature to (75) degrees."

"OK Google, set <appliance name> to (75) degrees."

"OK Google, increase/ decrease < appliance name > by (2~4) degrees."

Mode setting: "OK Google, set <appliance name> to cool/heat."

Fan speed setting: "OK Google, set <appliance name> fan to low/medium/high."

Ask the status of appliance :

"OK Google, what's the temperature of < appliance name > ?"
"OK Google, what's the < appliance name > set to? "
"OK Google, what's the fanspeed of < appliance name > ?"
"OK Google, what's the mode of < appliance name >?"

#### For dehumidifier:

#### **ON/OFF control:**

"OK Google, turn on <appliance name>." "OK Google, turn off <appliance name>."

Humidity setting: (required in manual set mode) "OK Google, set <appliance name> to (30,35,40,45,50,55,60,65,70,75,80) percent"

#### Mode setting :

"OK Google, set <appliance name> mode to manual set" "OK Google, set <appliance name> mode to continuous" "OK Google, set <appliance name> mode to auto dry"

#### Fan speed setting:

"OK Google, set fanspeed of <appliance name> to high/low /auto."

#### Ask the status of appliance :

- "OK Google, what mode is <appliance name> set to?" "OK Google, what is the fanspeed of <appliance name>?"
- "OK Google, what is the target humidity of bedroom?"

#### **Google Assistant Troubleshooting**

#### 1) What's the range of temperature setting?

For Fahrenheit, the temperature is 61°F~90°F; For Celsius, the temperature is 16°C~32°C.

# 2) What should I do when Google Home is saying "<appliance name> can't be set to that temperature."?

Google Home will follow the minimum and maximum temperatures according to the appliance's built-in logic. You will receive an error message in the below cases:

• If the minimum temperature is  $61^{\circ}F(16^{\circ}C)$ , and you ask Google Home to set the temperature to  $60^{\circ}F(15^{\circ}C)$  or lower;

• If the minimum temperature is 61°F (16°C) and current temperature is 62°F (17°C), and you ask Google Home to decrease temperature by 2 degrees;

• If the maximum temperature is 90°F (32°C), and you ask Google Home to set the temperature to 91°F (33°C) or higher;

• If the maximum temperature is 90°F (32°C), and current temperature is 89°F (31°C), and you ask Google Home to increase temperature by 2 degrees.

# 3) What should I do when Google Home is saying "That mode isn't available for the <a phage is a straight straight straig

For AC, the temperature setting and query must be in cool or heat mode.

# 4) Do my Hisense HiSmart appliances and my Google Home need to be on the same Wi-Fi network?

There is no need for these two to connect in the same Wi-Fi network, they can be on separate Wi-Fi networks.

#### Notice:

\* Not all countries can support Google voice control. Please contact local service.

#### **About Software Services**

The Software services include app software update service and wireless communication module software update service. The software service period is 5 years from the product production date. The service period is not static, we will extend it according to the actual situation and update it in this user manual.

The introduction of connectlife, privacy, vulnerabilities, etc. can be accessed https://en.connectlife.io/.

#### **Other instruction**

For air conditioning products, ambient temperature sensor and ambient humidity sensor can detect the temperature and the humidity of the space where the home appliance is located. The temperature and humidity values are used for home appliance control to create a comfortable environment for users.

Right to withdraw your consent: in some cases, to withdraw your consent to our processing of your personal data. You have the right to withdraw your consent. You can do so by sending an email to privacy@connectlife.io. In case we have legitimate reason to continue processing of your personal data we will continue to do so (in either case, we will inform you about the withdrawal procedure).

2. Summarize the specific operational use conditions:

The module has been certified for Fix/Mobile applications. The host product operating conditions must be such that there is a minimum separation distance of 20 cm (or possibly greater than 20 cm) between the antenna radiating structures and nearby persons. The host manufacturer is obligated to

<sup>1.</sup> List of applicable FCC rules and Canada rules: The module complies with FCC Part 15.247, and Canada RSS-247.

confirm the use conditions of the host product to ensure that distance specified in the instructions is met. In this case the host product is classified as either a mobile device or a fixed device for RF exposure purposes. This transmitter must not be co-located or operating in conjunction with any other antenna or transmitter.

3. Limited module procedures: Not applicable.

4. Trace antenna designs: Not applicable.

5. RF exposure considerations:

This equipment complies with FCC's and IC's RF radiation exposure limits set forth for an uncontrolled environment. The antenna(s) used for this transmitter must be installed and operated to provide a separation distance of at least 20 cm from all persons and must not be collocated or operating in conjunction with any other antenna or transmitter. Installers must ensure that 20cm separation distance will be maintained between the device and users.

#### DÉCLARATION D'IC SUR L'EXPOSITION AUX RADIATIONS:

Cet appareil est conforme aux limites d'exposition au rayonnement RF stipulées par la FCC et l'IC pour une utilisation dans un environnement non contrôlé. Les antennes utilisées pour cet émetteur doivent être installées et doivent fonctionner à au moins 20 cm de distance des utilisateurs et ne doivent pas être placées près d'autres antennes ou émetteurs ou fonctionner avec ceux-ci. Les installateurs doivent s'assurer qu'une distance de 20 cm sépare l'appareil des utilisateurs. Note: the OEM product manuals must include a statement in order to alert the users of FCC RF exposure compliance.

6.Antennas

| Туре        | Gain     | Impedance |
|-------------|----------|-----------|
| PCB antenna | -1.53dBi | 50Ω       |

7. Label and compliance information: This device complies with part 15 of the FCC rules. Operation is subject to the

following two conditions:

(1) this device may not cause harmful interference, and (2) this device must accept any interference received, including interference that may cause undesired operation.

NOTE: The manufacturer is not responsible for any radio or TV interference caused by unauthorized modifications or changes to this equipment. Such modifications or changes could void the user's authority to operate the equipment.

Changes or modifications to this unit not expressly approved by the party responsible for compliance could void the user's authority to operate the equipment.

NOTE: This equipment has been tested and found to comply with the limits for a Class B digital device, pursuant to part 15 of the FCC Rules. These limits are designed to provide reasonable protection against harmful interference in a residential installation. This equipment generates uses and can radiate radio frequency energy and, if not installed and used in accordance with the instructions, may cause harmful interference to radio communications. However, there is no guarantee that interference will not occur in a particular installation. If this equipment does cause harmful interference to radio or television reception, which can be determined by turning the equipment off and on, the user is encouraged to try to correct the interference by one or more of the following measures:

- Reorient or relocate the receiving antenna.

- Increase the separation between the equipment and receiver.

-Connect the equipment into an outlet on a circuit different from that to which the receiver is connected.

-Consult the dealer or an experienced radio/TV technician for help. ISED statements:

This device contains licence-exempt transmitter(s)/receiver(s) that comply with Innovation, Science and Economic Development Canada's licence-exempt RSS(s). Operation is subject to the following two conditions:

(1) This device may not cause interference.

(2) This device must accept any interference, including interference that may cause undesired operation of the device.

L'émetteur/récepteur exempt de licence contenu dans le présent appareil est conforme aux CNRd' Innovation, Sciences et Développement économique Canada applicables aux appareils radio exempts de licence. L' exploitation est autorisée aux deux conditions suivantes :

1) L' appareil ne doit pas produire de brouillage;

2) L'appareil doit accepter tout brouillage radioélectrique subi, même si le brouillage est susceptibled' en compromettre le fonctionnement.

The system integrator must place an exterior label on the outside of the final product housing the AEH-W41H1 Modules. Below is the contents that must be included on this label. OEM Labeling Requirements:

NOTICE: The OEM must make sure that FCC labeling requirements are met. This includes a clearly visible exterior label on the outside of the final product housing that displays the contents shown in below:

Model: AEH-W41H1 Contains FCC ID: 2AGCCAEH-W41H1 Contains IC: 20778-AEHW41H1

8. Information on test modes and additional testing requirements: When testing host product, the host manufacture should follow FCC KDB Publication 996369 D04

Module Integration Guide for testing the host products. The host manufacturer may operate their product during the measurements. In setting up the configurations, if the pairing and call box options for testing does not work, then the host product manufacturer should coordinate with the module manufacturer for access to test mode software. For wireless LAN, the product under test is set into a link/association with a partnering WLAN device, as per the normal intended use of the product. To ease testing, the product under test is set to transmit at a high duty cycle, such as by sending a file or streaming some media content. Alternatively, a Wi-Fi test set may be used. Simultaneously transmitting modules installed in the host should be all active.

#### 9. Additional testing, Part 15 Subpart B disclaimer:

The modular transmitter is only FCC authorized for the specific rule parts (FCC Part 15.247) list on the grant, and that the host product manufacturer is responsible for compliance to any other FCC rules that apply to the host not covered by the modular transmitter grant of certification. The final host product still requires Part 15 Subpart B compliance testing with the modular transmitter installed when contains digital circuity

#### 10. Note EMI Considerations

A host manufacture is recommended to use KDB996369 D04 Module Integration Guide recommending as "best practice" RF design engineering testing and evaluation in case non-linear interactions generate additional non-compliant limits due to module placement to host components or properties.

#### 11. How to make changes

Only Grantees are permitted to make permissive changes. It need module manufactures provide contact information and some guidance to host providers in the integration instructions if they expect their module will be used differently than granted.